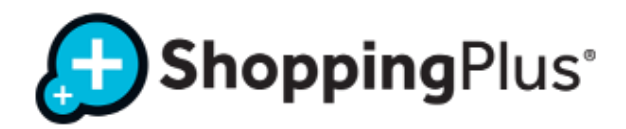

# **CONSUMO CREDITO CARTE PREPAGATE**

#### **EVOLUTION WEB**

#### (Browser: Google Chrome | Mozilla Firefox | Safari)

» Collegarsi al seguente indirizzo: https://evolutionweb.shoppingplus.it/

» Si aprirà questa schermata

» Inserire le credenziali fornite ed effettuare l'accesso

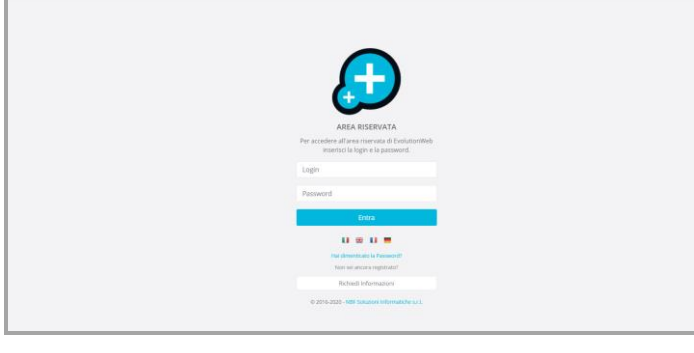

» Si aprirà questa schermata

 » Leggere con un lettore ottico il barcode della TESSERA SANITARIA
 oppure
 » Digitare il CODICE FISCALE (intero) nella stringa bianca

» Premere INVIO

» Si aprirà questa schermata

» Digitare l'importo speso dal cliente nella casella REGISTRA ACQUISTO

» Premere INVIO per registrare l'importo e CONFERMARE IL MOVIMENTO

» Comparirà il RIEPILOGO della movimentazione

» INFORMARE il cliente con l'esito della transazione e con il suo nuovo saldo

|                   |                                                | u         | 0      | 9      | 14 Î   |
|-------------------|------------------------------------------------|-----------|--------|--------|--------|
|                   |                                                |           |        |        |        |
| E MOVIMENTO       |                                                |           |        |        |        |
| STORICO MOVIMENTI |                                                |           |        |        |        |
| ⊯ STATISTICHE     |                                                |           |        |        |        |
| • CONFIGURAZIONE  |                                                |           |        |        |        |
| e AUTO            |                                                |           |        |        |        |
|                   |                                                |           |        |        |        |
|                   |                                                |           |        |        |        |
|                   |                                                |           |        |        |        |
|                   |                                                |           |        |        |        |
|                   |                                                |           |        |        |        |
|                   |                                                |           |        |        |        |
|                   | © 2016-2020 - NBF Solution Informatiche s.r.L. | <br>i Ric | hirsta | Assist | unza . |

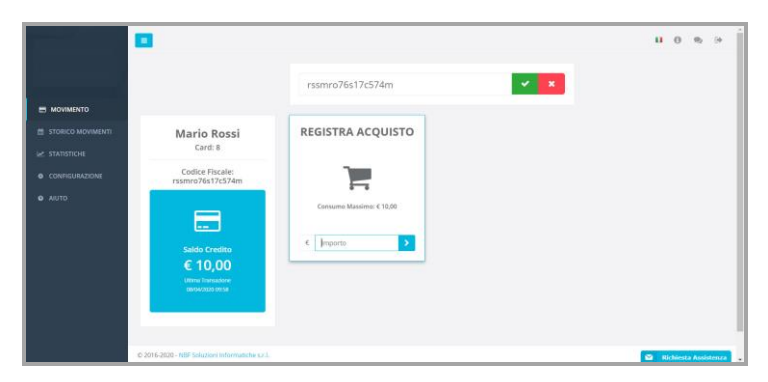

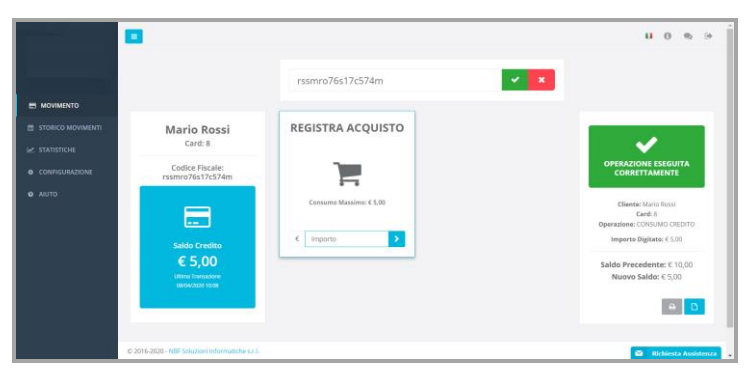

**ATTENZIONE:** se l'importo digitato è maggiore del saldo sulla Tessera Sanitaria, il sistema non fa proseguire con il movimento e il bordo della casella "IMPORTO" diventa rosso.

NBF Soluzioni Informatiche s.r.l. Via Luciano Lama, 130 - 47521 Cesena (FC) T +39 0547 613432 - F +39 0547 610496 info@shoppingplus.it - assistenza@shoppingplus.it

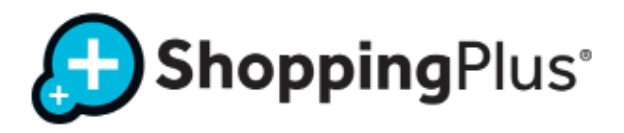

## **CONSUMO CREDITO CARTE PREPAGATE**

### **EVOLUTION APP**

(Versioni: Android 4.1 e versioni successive | iOS 8.0 e versioni successive)

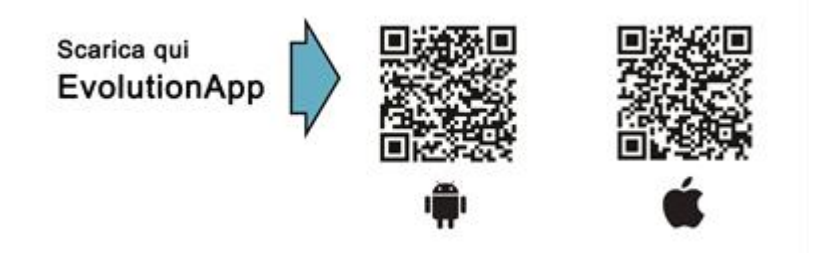

» Google Play: <u>https://play.google.com/store/apps/details?id=it.nbf.evolutionapp&hl=it</u>
» App Store: <u>https://itunes.apple.com/it/app/evolutionapp/id825614972?mt=8</u>

» Inserire le credenziali fornite ed effettuare l'accesso

» Si aprirà questa schermata:

 » Leggere con la fotocamera il barcode della TESSERA SANITARIA cliccando su "BARCODE"
 » Ricercare il CODICE FISCALE (esatto) cliccando su "RICERCA"

» Premere AVANTI

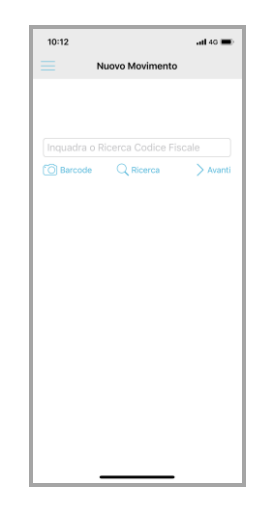

» Digitare l'importo speso dal cliente

» Premere AVANTI per registrare l'importo e CONFERMARE IL MOVIMENTO

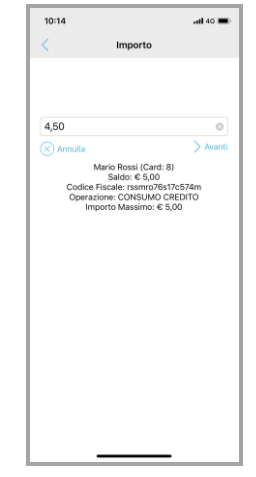

NBF Soluzioni Informatiche s.r.l. Via Luciano Lama, 130 - 47521 Cesena (FC) T +39 0547 613432 - F +39 0547 610496 info@shoppingplus.it - assistenza@shoppingplus.it

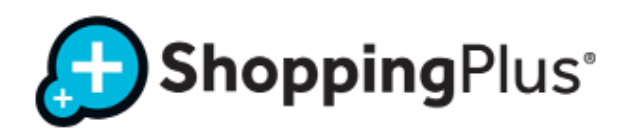

10:14

.atl 40 🔳

» Comparirà il RIEPILOGO della movimentazione

» Premere CONFERMA per terminare l'operazione

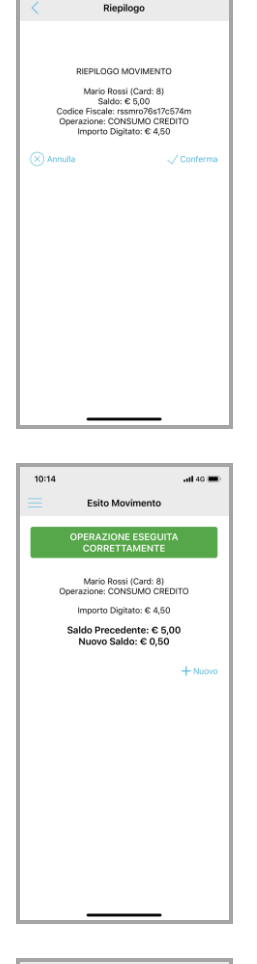

# » INFORMARE il cliente con l'esito della transazione e con il suo nuovo saldo

#### **ATTENZIONE:**

se l'importo digitato è maggiore del saldo sulla Tessera Sanitaria, il sistema non fa proseguire con il movimento e restituisce il messaggio "IMPORTO ERRATO O INSUFFICIENTE"

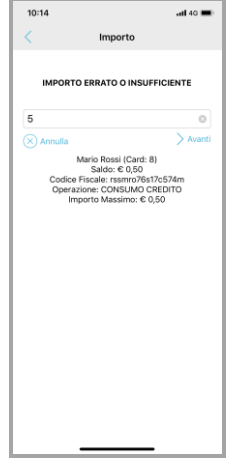

## IMPORTANTE, sia per WEB che per APP

Se dopo aver effettuato più tentativi di lettura / ricerca del Codice Fiscale non trovi rispondenza, contatta il tuo Comune per le verifiche di competenza.

NBF Soluzioni Informatiche s.r.l. Via Luciano Lama, 130 - 47521 Cesena (FC) T +39 0547 613432 - F +39 0547 610496 info@shoppingplus.it - assistenza@shoppingplus.it